## **Rezepturen auf E-Rezept**

Rezepturen können auf zwei Arten auf einem E-Rezept verordnet worden sein: Entweder als richtige Rezeptur-Verordnung oder, wie in den meisten Fällen, als Freitext-Verordnung. In beiden Fällen ist das Vorgehen gleich.

## **Rezept annehmen**

Nachdem das Rezept in einen neuen Kassiervorgang eingebucht wurde, wird Aposoft nach der PZN fragen. Hier wird in den meisten Fällen die PZN "09999011" für Rezepturen gewählt. In seltenen Fällen kann auch eine der folgenden PZN gewählt werden müssen:

- 06460702 f
  ür Abf
  üllungen
- 06460665 für Cannabisblüten in Zubereitungen
- 06460694 für Cannabisblüten unverändert
- 06460748 für Cannabinoid-haltige Stoffe oder Fertigarzneimittel in Zubereitungen
- 06460754 für Cannabinoid-haltige Stoffe, die in unverändertem Zustand abgefüllt werden

Anschließend wird das E-Rezept ausgedruckt, und der Kassiervorgang wird als Reservierung abgeschlossen, bis die Rezeptur hergestellt wurde.

## E-Rezept "bedrucken"

Nachdem die Rezeptur hergestellt und freigegeben wurde, kann die Reservierung in einem neuen Kassiervorgang geöffnet werden. Über den Reiter "Zusatz" und den Button "FiveRX.Link - Erfassung Sonderrezept" wird der Datensatz für die Rezeptur erstellt. Das Vorgehen hier ist analog zum Papier-Rezept.

From: https://www.aposoft-wiki.de/ - Aposoft Wiki

Permanent link: https://www.aposoft-wiki.de/doku.php?id=e-rezept:rezepturen\_auf\_e-rezep

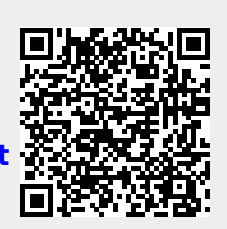

Last update: 2025/01/06 16:55